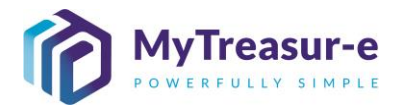

|                    | ADVANCED FEATURES                                                                                                    |  |  |  |  |  |  |
|--------------------|----------------------------------------------------------------------------------------------------|--|--|--|--|--|--|
| Module:            | Dashboards                                                                                                    |  |  |  |  |  |  |
| Audience:          | All users                                                                                                    |  |  |  |  |  |  |
| System:            | Dashboards —→ New Dashboard                                                                                                    |  |  |  |  |  |  |
| System<br>Process: | • Dashboards are an efficient way of seeing multiple reports on the one screen. To show data, dashboards reference pre-built reports, and each dashboard can be customised to display the data on screen.                                     |  |  |  |  |  |  |
|                    | • Dashboards are unique for each user and need to be configured. There is no limit to the number of dashboards each user can have, nor is there any limit on the number of reports within a dashboard.                                        |  |  |  |  |  |  |
|                    | • Dashboards can either be created by importing a pre-configured public dashboard, or by constructing a dashboard from scratch by referencing pre-built reports. Note only the Cash Optimisation team can make dashboards publicly available. |  |  |  |  |  |  |
|                    | • Similar to reports, the outputs displayed in dashboards will only show users the data where they have configured access rights.                                                                                                    |  |  |  |  |  |  |
| Scenario:          | • A default configured dashboard will be shown on screen each time a user logs into the system. All remaining dashboards can be accessed at anytime from the <b>Dashboards</b> menu based on their configured name.                           |  |  |  |  |  |  |
|                    | RECOMMENDED BROWSER: CHROME or MICROSOFT EDGE                                                                                                    |  |  |  |  |  |  |

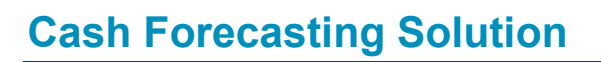

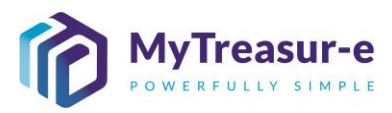

| Step 1: Importing a pre-configured F                                        | Public Dasboard                               |                       |                 |
|-----------------------------------------------------------------------------|-----------------------------------------------|-----------------------|-----------------|
| a) Navigate to Dashboards> Nev                                              | v Dashboard                                   |                       |                 |
| MyTreasur-e x +                                                             | transmin a com Muttransmin 🖉 🔥                | - 0 X                 |                 |
|                                                                             | treasur-e.com/mytreasur 2                     |                       |                 |
| My i reasur-e                                                               | Q Search                                      | mt.test 🛓 ?           |                 |
| New Dashboard                                                               |                                               |                       |                 |
| b) A blank dashboard will be created,<br>side of the screen. Click on Impor | and the dashboard options t Public Dashboard. | s menu will display o | n the left hand |
| wurtitled dashboard × +                                                     |                                               | - 🗆 X                 |                 |
| $\leftarrow$ $\rightarrow$ C $$ https://nswtreasury.auftest.m               | ytreasur-e.com/MyTreasur 🖉 🏠                  | £ @ <b>.</b> ₀        |                 |
| MyTreasur-e                                                                 | Q Search                                      | mt.test 🛓 ? 👯         |                 |
| Dashboards Administration Cash Management Blotters DASHBOARD OPTIONS        | Reporting Scheduler                           |                       |                 |
| Default Dashboard                                                           |                                               |                       |                 |
| Public Dashboard                                                            |                                               |                       |                 |
| Dashboard Name                                                              |                                               |                       |                 |
| Add New Components                                                          |                                               |                       |                 |
| Import Public Dashboard                                                     |                                               |                       |                 |
| Save Cancel Delete Close                                                    |                                               |                       |                 |

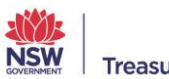

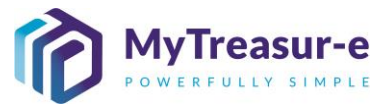

|                                                                                                    | en.                 |                    |  |
|----------------------------------------------------------------------------------------------------|---------------------|--------------------|--|
| $ \begin{array}{c c} \hline & & \\ \hline & & \\ \hline & & \\ \hline & \\ \hline \\ \hline$ | e.com/MyTreasur 🖉 🏠 | - □ ×<br>€ € • ••• |  |
| MyTreasur-e                                                                                                    | Q Search            | mt.test 🛓 ? 🔢      |  |
| Dashboards Administration Cash Management Blotters Reporting                                                                                                    | Scheduler           |                    |  |
|                                                                                                    |                     |                    |  |
| DASHBOARD OPTIONS                                                                                                    |                     |                    |  |
| Default Dashboard                                                                                                    |                     |                    |  |
| Public Dashboard                                                                                                    |                     |                    |  |
| Dashboard Name                                                                                                    |                     |                    |  |
| Components                                                                                                    |                     |                    |  |
| Add New Components                                                                                                    |                     |                    |  |
| Import Public Dashboard                                                                                                    |                     |                    |  |
| Agency Forecast Balances                                                                                                    |                     |                    |  |
| Agency Bank Accounts<br>created by Jin Kang                                                                                                    |                     |                    |  |
| Agency: Today's Expected Cashflows<br>created by Christoph Schutz                                                                                                    |                     |                    |  |
| Agency recent bank balances<br>created by Christoph Schutz                                                                                                    |                     |                    |  |
| Save Cancel Delete Close                                                                                                    |                     |                    |  |

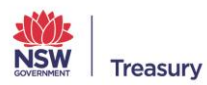

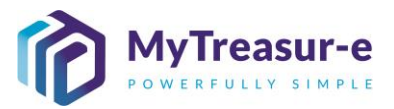

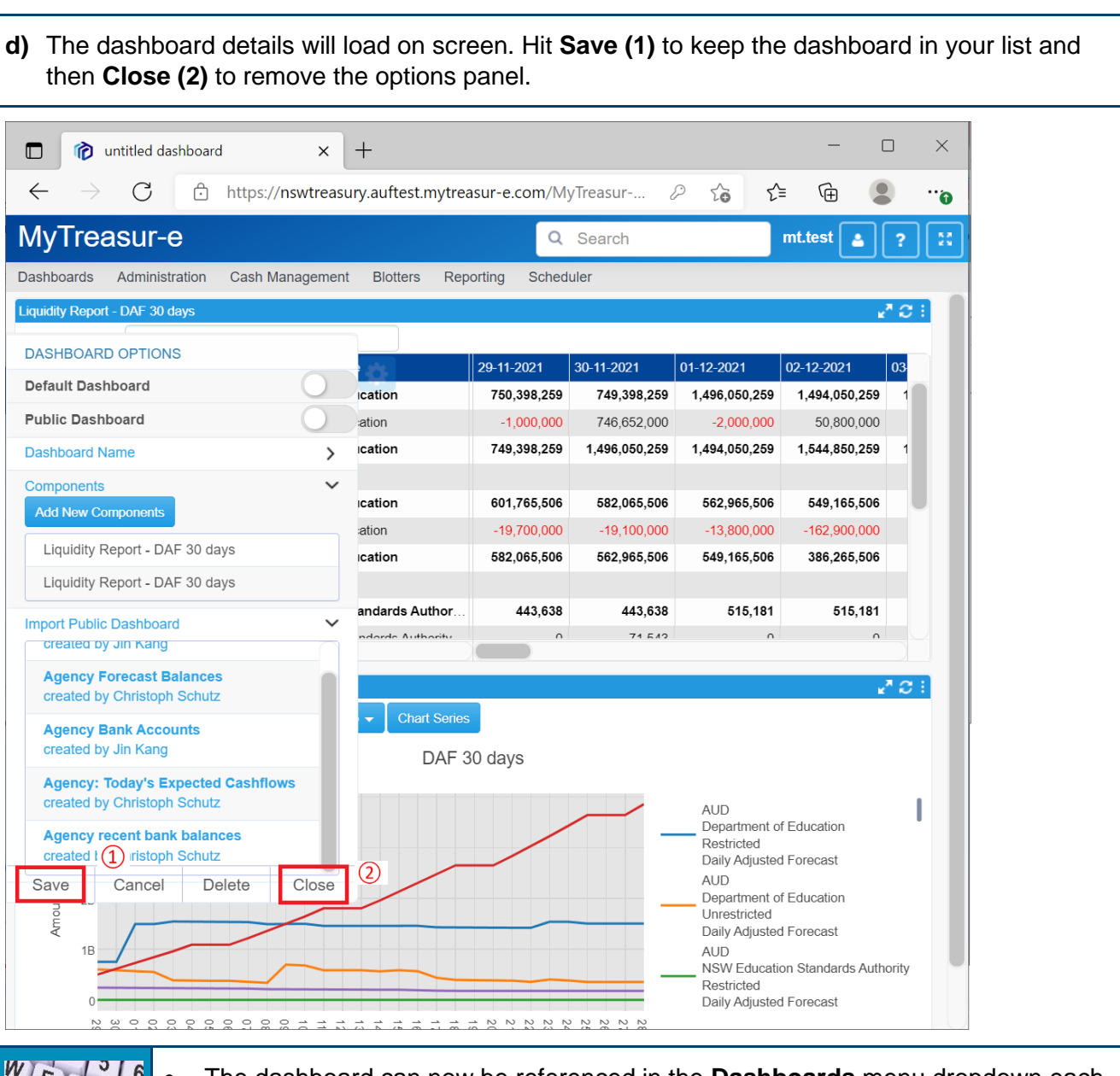

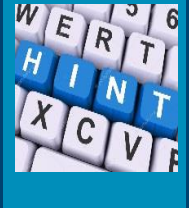

The dashboard can now be referenced in the **Dashboards** menu dropdown each time you would like to see the data. Note it will have the same name as the publicly available dashboard that was imported.

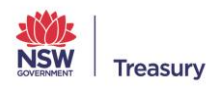

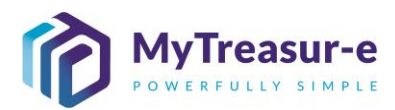

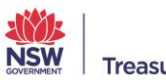

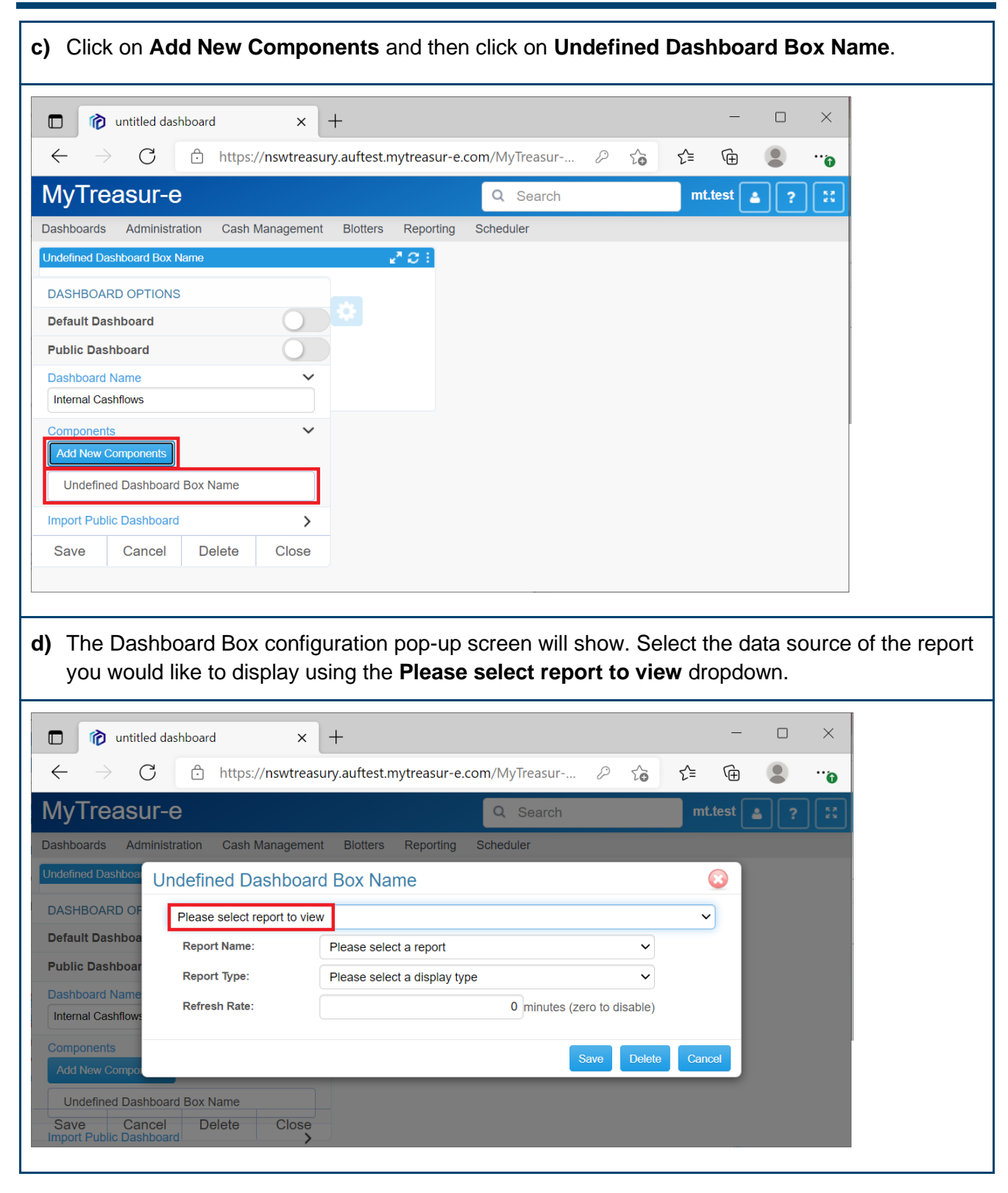

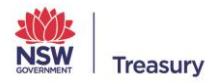

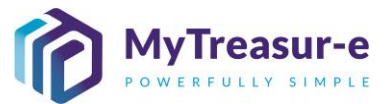

e) After selecting the data source of the report, the Report Name dropdown will show all available reports for that type of report, including both public (Reports created by the Cash Optimisation team) and private reports (Reports created by you).

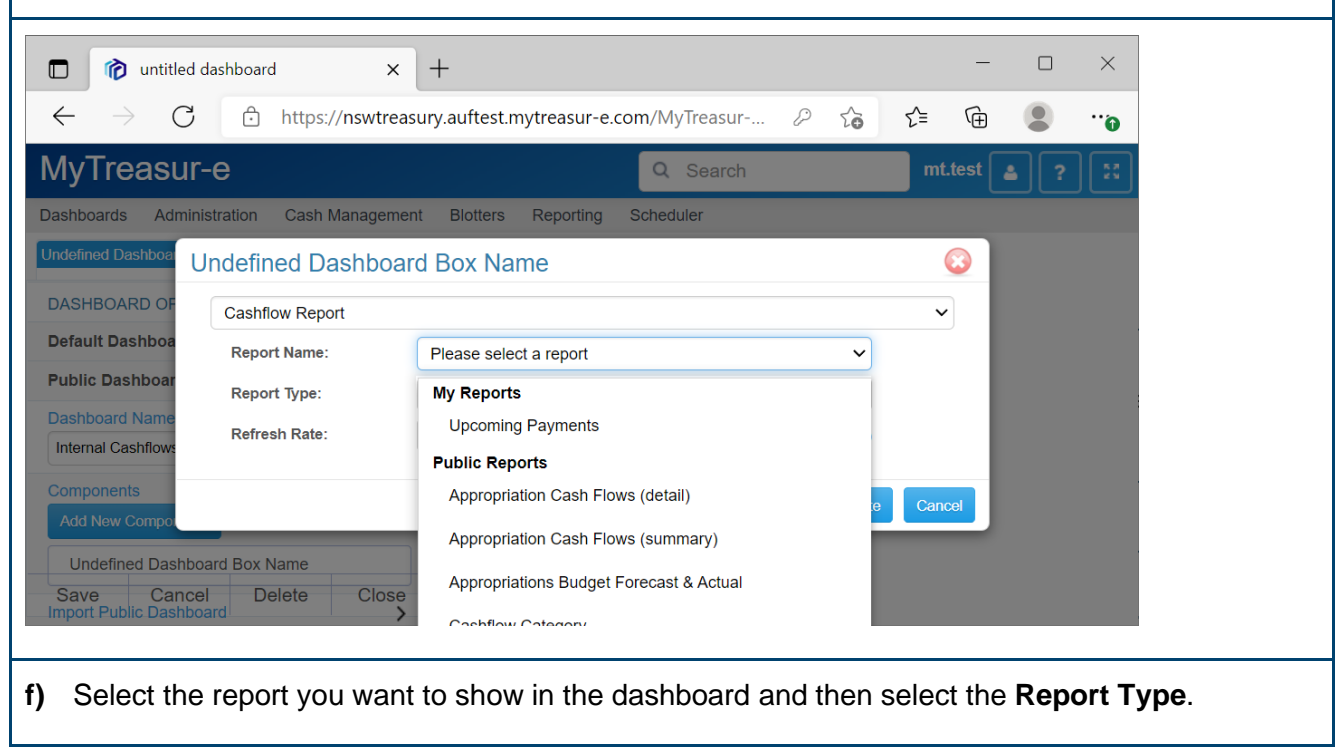

| $\leftarrow \rightarrow $ C          | ttps://nswtreas         | ury.auftest.mytreasur-e.c | om/MyTreasur 🖉        | to     | ל≡ (   | È (  |   | ···              |
|--------------------------------------|-------------------------|---------------------------|-----------------------|--------|--------|------|---|------------------|
| MyTreasur-                           | e                       |                           | Q Search              |        | mt.tes | st 🛓 | ? | к. ж.<br>К. Ж. М |
| ashboards Adminis                    | stration Cash Managemer | t Blotters Reporting      | Scheduler             |        |        |      |   |                  |
| Undefined Dashboar                   | ndefined Dashboar       | d Box Name                |                       |        | 63     |      |   |                  |
| DASHBOARD OF                         | Cashflow Report         |                           |                       |        | ~      |      |   |                  |
| Default Dashboa                      | Report Name:            | Internal Cash Flows       |                       | ~      |        |      |   |                  |
| Public Dashboar                      | Report Type:            | Tabular Data              |                       | ~      |        |      |   |                  |
| Dashboard Name<br>Internal Cashflows | Refresh Rate:           |                           | 0 minutes (zero to di | sable) |        |      |   |                  |
| Components                           |                         |                           |                       |        |        |      |   |                  |
| Add New Compol                       |                         |                           | Save                  | Delete | Cancel |      |   |                  |
| Undefined Dashboa                    | ard Box Name            |                           |                       |        |        |      |   |                  |
| Save Cancel                          | Delete Close            |                           |                       |        |        |      |   |                  |

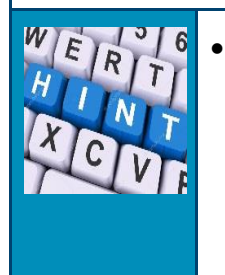

Note, if the report you want to display isn't available you will need to create the report first under the Reporting menu.

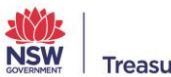

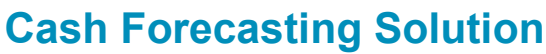

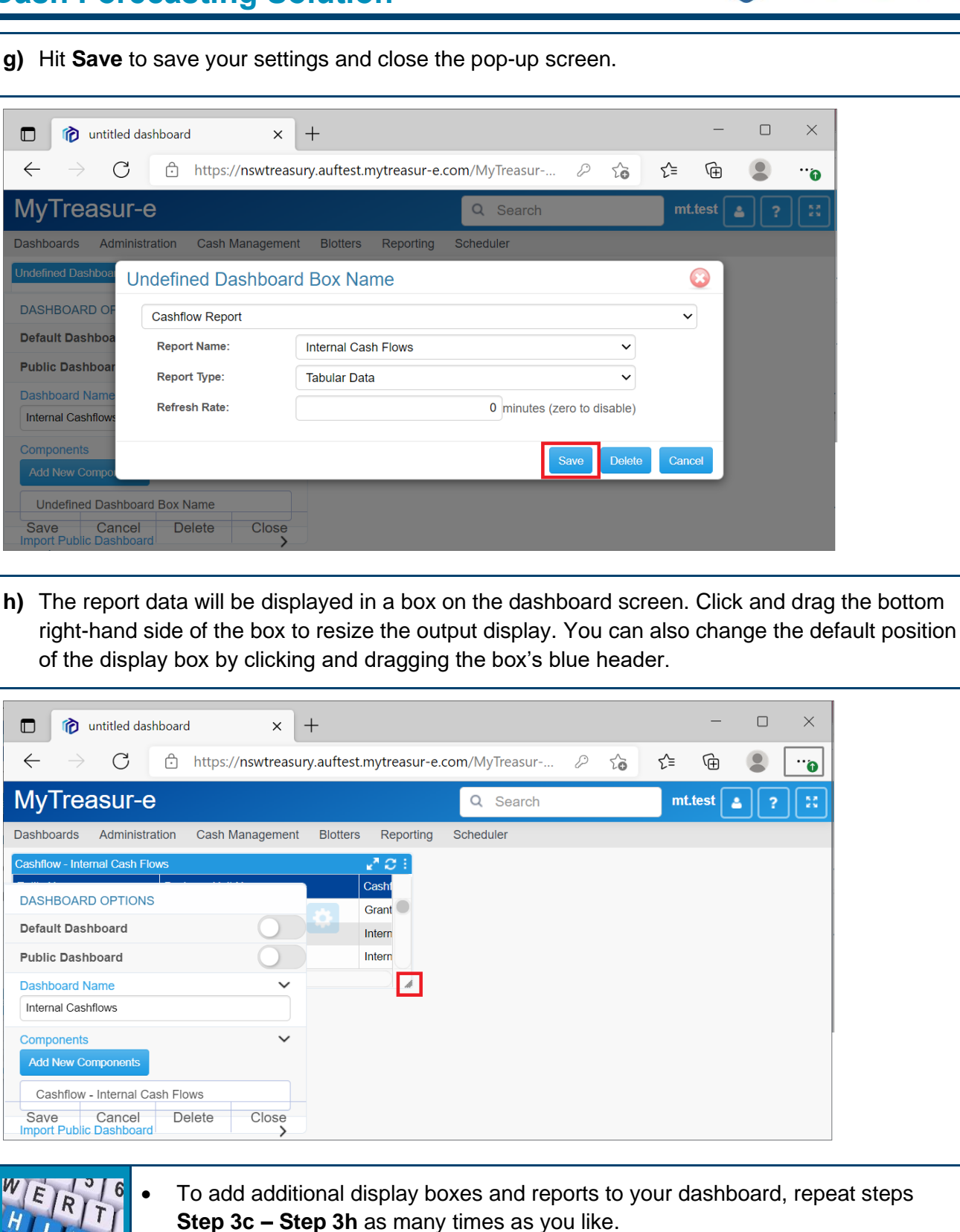

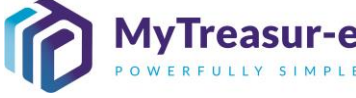

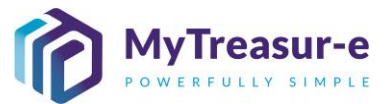

| i) | Once you are happy with the data and layout of your dashboard, click Save (1) and then Close |
|----|----------------------------------------------------------------------------------------------|
|    | (2) on the Dashboard Options panel. Your dashboard will now be available from the            |
|    | Dashboards menu dropdown.                                                                    |

| 🗊 👘 untitled dashboard                               | × +                  |                                           | -                       |                |
|------------------------------------------------------|----------------------|-------------------------------------------|-------------------------|----------------|
| $\leftarrow$ $\rightarrow$ $C$ $\textcircled{D}$ htt | ps://nswtreasury.auf | test.mytreasur-e.com/MyTreasur 2          | ₽ û 1€ @                | •••            |
| MyTreasur-e                                          |                      | Q Search                                  | mt.test                 | <b>a</b> ? ::: |
| Dashboards Administration Ca                         | sh Management Blo    | ters Reporting Scheduler                  |                         |                |
| Cashflow - Internal Cash Flows                       |                      |                                           |                         | <i>⊾</i> " C : |
|                                                      |                      | Cashflow Type Name                        | Cashflow Scenario Name  | Value Date     |
| DASHBOARD OPTIONS                                    |                      | Grants Received from Principal Department | Daily Adjusted Forecast | 16-12-20       |
| Default Dashboard                                    |                      | Internal Transfer in (Intra-Agency)       | Daily Adjusted Forecast | 02-12-20       |
| Public Dashboard                                     |                      | Internal Transfer in (Intra-Agency)       | Daily Adjusted Forecast | 08-12-20       |
| Dashboard Name                                       | ~                    | Internal Transfer in (Intra-Agency)       | Daily Adjusted Forecast | 14-12-20       |
| Internal Cashflows                                   |                      | Internal Transfer in (Intra-Agency)       | Daily Adjusted Forecast | 16-12-20       |
|                                                      |                      | Internal Transfer in (Intra-Agency)       | Daily Adjusted Forecast | 17-12-20       |
| Components                                           | ~                    | Internal Transfer in (Intra-Agency)       | Daily Adjusted Forecast | 22-12-20       |
| Add New Components                                   |                      | Internal Transfer in (Intra-Agency)       | Daily Adjusted Forecast | 31-01-20       |
| Cashflow - Internal Cash Flows                       |                      | Internal Transfer in (Intra-Agency)       | Daily Adjusted Forecast | 28-02-20       |
| Inner at Dublic Deabha and                           |                      | Internal Transfer in (Intra-Agency)       | Daily Adjusted Forecast | 31-03-20       |
|                                                      | >                    | Internal Transfer in (Intra-Agency)       | Daily Adjusted Forecast | 30-04-20       |
| Save (1) ancel Delete                                | e Close (2)          |                                           |                         |                |

#### Step 3: Editing an existing dashboard

a) Select the dashboard you wish to edit by clicking on the name from the **Dashboard** menu dropdown.

| Hottps://nswtreasury.auftest.mytreasur-e.com/MyTreasur      C      https://nswtreasury.auftest.mytreasur-e.com/MyTreasur      C      f     https://nswtreasury.auftest.mytreasur-e.com/MyTreasur      f     Search     mt.test     f     f | MyTreasur-e                                                     | × +                                                                 |   | _            |            | ×    |
|----------------------------------------------------------------------------------------------------|-----------------------------------------------------------------|---------------------------------------------------------------------|---|--------------|------------|------|
| MyTreasur-e Q Search mt.test ( ) ? ;;   Dashboards Administration Cash Management Blotters Reporting Scheduler     New Dashboard Agency Forecast Balances   Internal Cashflows                                                                                                    | $\leftarrow$ $\rightarrow$ G $\bigcirc$                         | https://nswtreasury.auftest.mytreasur-e.com/MyTreasur $\mathcal{P}$ | Ę | ∎ ( <u>⊕</u> |            | •••• |
| Dashboards       Administration       Cash Management       Blotters       Reporting       Scheduler         New Dashboards       Agency Forecast Balances       Agency Forecast Balances       Agency Forecast Balances       Agency Forecast Balances         Internal Cashflows       Agency Forecast Balances       Agency Forecast Balances       Agency Forecast Balances       Agency Forecast Balances                                                                                                    | MyTreasur-e                                                     | Q Search                                                            |   | mt.test      | <b>å</b> ? |      |
| New Dashboard<br>Agency Forecast Balances<br>Internal Cashflows                                                                                                    | Dashboards Administration                                       | Cash Management Blotters Reporting Scheduler                        |   |              |            |      |
|                                                                                                    | New Dashboard<br>Agency Forecast Balances<br>Internal Cashflows |                                                                     |   |              |            |      |

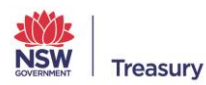

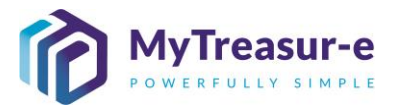

**b)** Once the dashboard has loaded on the screen, you will notice a see-through **Settings cog** on the left-hand side of the screen. Click on the cog to bring up the Dashboard Options panel.

| 🗖 👘 Internal Cash             | flows × +                     |                                           | -                       |              |
|-------------------------------|-------------------------------|-------------------------------------------|-------------------------|--------------|
| $\leftarrow$ $\rightarrow$ G  | https://nswtreasury.auftest   | t. <b>mytreasur-e.com</b> /MyTreasur 🖉    | £∎ €                    | <b>0</b>     |
| MyTreasur-e                   |                               | Q Search                                  | mt.test                 | <b>4</b> ? 👯 |
| Dashboards Administra         | tion Cash Management Blotters | Reporting Scheduler                       |                         |              |
| Cashflow - Internal Cash Flow | WS                            |                                           |                         | 2721         |
| Entity Name                   | Business Unit Name            | Cashflow Type Name                        | Cashflow Scenario Name  | Value Date   |
| Education (GG)                | Department of Education       | Grants Received from Principal Department | Daily Adjusted Forecast | 16-12-20     |
| Education (GG)                | Department of Education       | Internal Transfer in (Intra-Agency)       | Daily Adjusted Forecast | 02-12-20     |
| Education (GG)                | Department of Education       | Internal Transfer in (Intra-Agency)       | Daily Adjusted Forecast | 08-12-20     |
| Education (GG)                | Department of Education       | Internal Transfer in (Intra-Agency)       | Daily Adjusted Forecast | 14-12-20     |
| Education (GG)                | Department of Education       | Internal Transfer in (Intra-Agency)       | Daily Adjusted Forecast | 16-12-20     |
| Education (GG)                | Department of Education       | Internal Transfer in (Intra-Agency)       | Daily Adjusted Forecast | 17-12-20     |
| Education (GG)                | Department of Education       | Internal Transfer in (Intra-Agency)       | Daily Adjusted Forecast | 22-12-20     |
|                               |                               |                                           |                         |              |

# c) On the Dashboard Options panel, you can set the dashboard to default or change the name of the Dashboard.

| 6             | Internal Cash   | flows     | ×            | +         |                                           |                   | -        |            | ×   |
|---------------|-----------------|-----------|--------------|-----------|-------------------------------------------|-------------------|----------|------------|-----|
| $\leftarrow$  | C               | 🗅 https:  | //nswtreasur | y.auftest | .mytreasur-e.com/MyTreasur 🖉              | τ₀ τ≡             | Ē        |            | ••• |
| MyTre         | easur-e         |           |              |           | Q Search                                  | m                 | t.test [ | <b>a</b> ? | ::  |
| Dashboards    | Administra      | tion Cash | Management   | Blotters  | Reporting Scheduler                       |                   |          |            |     |
| Cashflow - In | ternal Cash Flo | ws        |              |           |                                           |                   |          | ₽ 0        | :   |
|               |                 |           |              |           | Cashflow Type Name                        | Cashflow Scenar   | io Name  | Value Date |     |
| DASHBOA       | RD OPTIONS      |           |              | 12.       | Grants Received from Principal Department | Daily Adjusted Fo | precast  | 16-12-20   |     |
| Default Da    | shboard         |           | (            |           | Internal Transfer in (Intra-Agency)       | Daily Adjusted Fo | orecast  | 02-12-20   |     |
| Public Das    | hboard          |           |              |           | Internal Transfer in (Intra-Agency)       | Daily Adjusted Fo | precast  | 08-12-20   |     |
| Dashboard     | Name            |           | >            |           | Internal Transfer in (Intra-Agency)       | Daily Adjusted Fo | precast  | 14-12-20   |     |
| 0             |                 |           |              |           | Internal Transfer in (Intra-Agency)       | Daily Adjusted Fo | precast  | 16-12-20   |     |
| Componen      | IS              |           | >            |           | Internal Transfer in (Intra-Agency)       | Daily Adjusted Fo | precast  | 17-12-20   |     |
| Import Pub    | lic Dashboard   |           | >            |           | Internal Transfer in (Intra-Agency)       | Daily Adjusted Fo | orecast  | 22-12-20   |     |
|               |                 |           |              |           |                                           |                   |          |            |     |
| Save          | Cancel          | Delete    | Close        |           |                                           |                   |          |            |     |

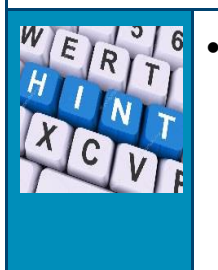

Note only one dashboard can be set as your default, so if you turn it on for this dashboard, the system will turn this setting off for any other dashboard that his this turned on.

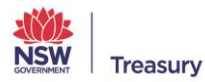

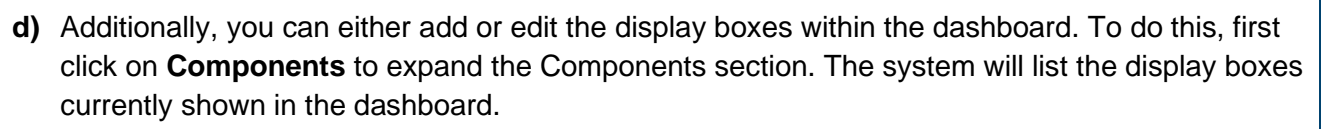

|                                                                                                    | ,                                                                                  |                                                                                                    |                                                                                                    |                                                                                                    |
|----------------------------------------------------------------------------------------------------|------------------------------------------------------------------------------------|----------------------------------------------------------------------------------------------------|----------------------------------------------------------------------------------------------------|----------------------------------------------------------------------------------------------------|
| ly I reasur-e                                                                                                    |                                                                                    | Q Search                                                                                                    | mt.test                                                                                                    | ▲ ? ः                                                                                                    |
| shboards Administration Cash Ma                                                                                                    | anagement Blo                                                                      | tters Reporting Scheduler                                                                                                    |                                                                                                    |                                                                                                    |
| shflow - Internal Cash Flows                                                                                                    |                                                                                    | Continue Transland                                                                                                    |                                                                                                    | 2 S                                                                                                    |
| ASHBOARD OPTIONS                                                                                                    |                                                                                    | Grants Received from Principal Department                                                                                                    | Cashilow Scenario Name                                                                                                    | 16-12-20                                                                                                    |
| efault Dashboard                                                                                                    |                                                                                    | Internal Transfer in (Intra-Agency)                                                                                                    | Daily Adjusted Forecast                                                                                                    | 02-12-20                                                                                                    |
| ublic Dashboard                                                                                                    |                                                                                    | Internal Transfer in (Intra-Agency)                                                                                                    | Daily Adjusted Forecast                                                                                                    | 08-12-20                                                                                                    |
| ashboard Name                                                                                                    | >                                                                                  | Internal Transfer in (Intra-Agency)                                                                                                    | Daily Adjusted Forecast                                                                                                    | 14-12-20                                                                                                    |
| omponents                                                                                                    | ×                                                                                  | Internal Transfer in (Intra-Agency)                                                                                                    | Daily Adjusted Forecast                                                                                                    | 16-12-20                                                                                                    |
| Add New Components                                                                                                    | ·                                                                                  | Internal Transfer in (Intra-Agency)                                                                                                    | Daily Adjusted Forecast                                                                                                    | 17-12-20                                                                                                    |
|                                                                                                    |                                                                                    | Internal Transfer in (Intra-Agency)                                                                                                    | Daily Adjusted Forecast                                                                                                    | 22-12-20                                                                                                    |
| Cashflow - Internal Cash Flows                                                                                                    |                                                                                    | Internal Transfer in (Intra-Agency)                                                                                                    | Daily Adjusted Forecast                                                                                                    | 31-01-20                                                                                                    |
| nport Public Dashboard                                                                                                    | >                                                                                  | Internal Transfer in (Intra-Agency)                                                                                                    | Daily Adjusted Forecast                                                                                                    | 28-02-20                                                                                                    |
| Canad Dalat-                                                                                                    | Class                                                                              | internal transier in (Intra-Agency)                                                                                                    | Daily Aujusted Forecast                                                                                                    | 51-05-20.                                                                                                    |
| To add an additional follow Step 2c – Step                                                                                                    | display bo<br>2h above<br>× +                                                      | ox to the dashboard, click c<br>to configure the output.                                                                                                    | on Add New Co                                                                                                    | omponen                                                                                                    |
| To add an additional<br>follow Step 2c – Step<br>Internal Cashflows<br>C C https://                                                                                                    | display bo<br>2h above<br>× +<br>nswtreasury.aut                                   | ex to the dashboard, click of<br>to configure the output.                                                                                                    | on Add New Co<br>-<br>Co C₂ Ca<br>mt.test                                                                                                    | omponen<br>···································                                                                                                    |
| To add an additional<br>follow Step 2c – Step<br>Internal Cashflows                                                                                                    | display bo<br>2h above<br>× +<br>nswtreasury.aut                                   | ex to the dashboard, click of<br>to configure the output.                                                                                                    | on Add New Co<br>–<br>? ☆ ☆                                                                                                    | omponen<br>×<br>•<br>•<br>•<br>•                                                                                                    |
| To add an additional<br>follow Step 2c – Step<br>internal Cashflows<br>internal Cashflows<br>internal Cashflows<br>shlows Administration Cash Mashflows                                                                                                    | display bo<br>2h above<br>× +<br>nswtreasury.aut                                   | ex to the dashboard, click of<br>e to configure the output.                                                                                                    | on Add New Co<br>-<br>Co C = ⊡<br>mt.test                                                                                                    |                                                                                                    |
| To add an additional<br>follow Step 2c – Step<br>Internal Cashflows<br>C D thttps://<br>https://<br>https//<br>https://<br>https://<br>https//<br>https//<br>htt | display bo<br>2h above<br>× +<br>nswtreasury.aut                                   | ex to the dashboard, click of<br>to configure the output.                                                                                                    | on Add New Co<br>-<br>Co C= ⊕<br>mt.test<br>Cashflow Scenario Name<br>Daily Adjusted Forecast                                                                                                    | Imponent         Imponent                                                                                                    |
| To add an additional<br>follow Step 2c – Step<br>internal Cashflows<br>Different Cashflows<br>Circle https://<br>IyTreasur-e<br>shboards Administration Cash Mashboards<br>ASHBOARD OPTIONS<br>efault Dashboard                                                                                                    | display bo<br>2h above<br>× +<br>nswtreasury.aut                                   | ex to the dashboard, click of<br>to configure the output.                                                                                                    | on Add New Co<br>                                                                                                    | Image: second system         Image: second system         Image: second system |
| To add an additional<br>follow Step 2c – Step<br>internal Cashflows<br>internal Cashflows<br>internal Cashflows<br>internal Cashflows<br>internal Cash Flows<br>ASHBOARD OPTIONS<br>efault Dashboard<br>ublic Dashboard                                                                                                    | display bo<br>2h above<br>× +<br>nswtreasury.aut                                   | ex to the dashboard, click of<br>e to configure the output.                                                                                                    | n Add New Co<br>                                                                                                    | Component                                                                                                    |
| To add an additional follow Step 2c – Step                                                                                                    | display bo<br>2h above<br>× +<br>nswtreasury.aut<br>anagement Blo                  | ex to the dashboard, click of<br>to configure the output.                                                                                                    | on Add New Co<br>                                                                                                    | Component                                                                                                    |
| To add an additional follow Step 2c – Step                                                                                                    | display bo<br>2 h above<br>× +<br>nswtreasury.aut<br>anagement Blo                 | ex to the dashboard, click of<br>e to configure the output.                                                                                                    | on Add New Co<br>                                                                                                    | Component                                                                                                    |
| To add an additional follow Step 2c – Step                                                                                                    | display bo<br>2h above<br>× +<br>nswtreasury.aut                                   | ex to the dashboard, click of<br>e to configure the output.                                                                                                    | Add New Co<br>Add New Co<br>Cashfow Scenario Name<br>Daily Adjusted Forecast<br>Daily Adjusted Forecast<br>Daily Adjusted Forecast<br>Daily Adjusted Forecast<br>Daily Adjusted Forecast<br>Daily Adjusted Forecast<br>Daily Adjusted Forecast<br>Daily Adjusted Forecast<br>Daily Adjusted Forecast<br>Daily Adjusted Forecast                                                                                                    | Component                                                                                                    |
| To add an additional follow Step 2c – Step                                                                                                    | display bo<br>2h above<br>× +<br>nswtreasury.aut<br>anagement Blo                  | Example the dashboard, click of the configure the output.         Example the output.         Example the output.         Example the output.         Example the output.         Example the output.         Internal Transfer in (Intra-Agency)         Internal Transfer in (Intra-Agency)         Internal Transfer in (Intra-Agency)         Internal Transfer in (Intra-Agency)         Internal Transfer in (Intra-Agency)         Internal Transfer in (Intra-Agency)         Internal Transfer in (Intra-Agency)         Internal Transfer in (Intra-Agency)         Internal Transfer in (Intra-Agency)         Internal Transfer in (Intra-Agency)         Internal Transfer in (Intra-Agency)         Internal Transfer in (Intra-Agency)         Internal Transfer in (Intra-Agency)                                                                                                    | Add New Co<br>Add New Co<br>Cashfow Scenario Name<br>Daily Adjusted Forecast<br>Daily Adjusted Forecast<br>Daily Adjusted Forecast<br>Daily Adjusted Forecast<br>Daily Adjusted Forecast<br>Daily Adjusted Forecast<br>Daily Adjusted Forecast<br>Daily Adjusted Forecast<br>Daily Adjusted Forecast<br>Daily Adjusted Forecast<br>Daily Adjusted Forecast<br>Daily Adjusted Forecast<br>Daily Adjusted Forecast                                                                                   | Component                                                                                                    |
| To add an additional follow Step 2c – Step                                                                                                    | display bo<br>2h above<br>× +<br>nswtreasury.aut<br>anagement Blo                  | Dex to the dashboard, click of a to configure the output.         a to configure the output.         ftest.mytreasur-e.com/MyTreasur         a Search         a Search         a Search         a Search         a Search         a Search         bitters         Reporting         Scheduler         a Cashflow Type Name         Grants Received from Principal Department         Internal Transfer in (Intra-Agency)         Internal Transfer in (Intra-Agency)                                                                                                    | Add New Co<br>Add New Co<br>Cashflow Scenario Name<br>Daily Adjusted Forecast<br>Daily Adjusted Forecast<br>Daily Adjusted Forecast<br>Daily Adjusted Forecast<br>Daily Adjusted Forecast<br>Daily Adjusted Forecast<br>Daily Adjusted Forecast<br>Daily Adjusted Forecast<br>Daily Adjusted Forecast<br>Daily Adjusted Forecast<br>Daily Adjusted Forecast<br>Daily Adjusted Forecast<br>Daily Adjusted Forecast                                                                                  | Component                                                                                                    |
| To add an additional follow Step 2c – Step                                                                                                    | display bo<br>2 h above<br>× +<br>nswtreasury.aut<br>anagement Blo                 | ex to the dashboard, click of a to configure the output.         et to configure the output.         ftest.mytreasur-e.com/MyTreasur         Q Search         etters         Reporting         Scheduler         Internal Transfer in (Intra-Agency)         Internal Transfer in (Intra-Agency) | Add New Co<br>Add New Co<br>Cashflow Scenario Name<br>Daily Adjusted Forecast<br>Daily Adjusted Forecast | Component                                                                                                    |
| To add an additional follow Step 2c – Step                                                                                                    | display bo<br>2 h above<br>x +<br>nswtreasury.aut<br>anagement Blo<br>Blo<br>Close | ex to the dashboard, click of a to configure the output.         et o configure the output.         ftest.mytreasur-e.com/MyTreasur         Q Search         etters         Reporting         Scheduler         Internal Transfer in (Intra-Agency)         Internal Transfer in (Intra-Agency)                                                                                          | Add New Co<br>Add New Co                                                                                                    | DMPONEN<br>X<br>X<br>Velue Datk<br>16-12-20<br>08-12-20<br>14-12-20<br>14-12-20<br>16-12-20<br>17-12-20<br>22-12-20<br>31-01-20<br>28-02-20<br>31-03-20                                                                                                    |

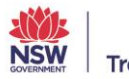

e

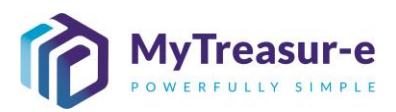

| Internal Cashflows ×                                                                            | +                                       |                                  |                      | -              |                        | ×                       |                                    |
|-------------------------------------------------------------------------------------------------|-----------------------------------------|----------------------------------|----------------------|----------------|------------------------|-------------------------|------------------------------------|
| $\leftarrow$ $\rightarrow$ C $\textcircled{b}$ https://nswtreas                                 | ury.auftest.mytreasur-e.com,            | /MyTreasur 🖉 ና                   | <b>δ</b>             | Ē              |                        | •••                     |                                    |
| MyTreasur-e                                                                                     |                                         | Q Search                         | mt                   |                | ≛][?                   |                         |                                    |
| Dashboards Administration Cash Managemer                                                        | t Blotters Reporting Scl                | neduler                          |                      | _              |                        |                         |                                    |
| Cashflow - Internal Cash Flows                                                                  |                                         |                                  |                      |                | 2 <sup>7</sup> K       | 2 :                     |                                    |
| DASHBOARD OF                                                                                    | ash Flows                               |                                  |                      |                | 16-12-20               |                         |                                    |
| Default Dashboa Cashflow Report                                                                 |                                         |                                  | ~                    |                | 02-12-20               |                         |                                    |
| Public Dashboar Report Name:                                                                    | Internal Cash Flows                     |                                  | ~                    |                | 08-12-20               | C.                      |                                    |
| Components Refrech Pate:                                                                        | Tabular Data                            | 0 minutes (zero to dias          |                      |                | 16-12-20               | C                       |                                    |
| Add New Compo                                                                                   |                                         | o minutes (zero to disa          | DIE)                 |                | 17-12-20               | C .                     |                                    |
| Cashflow - Inte                                                                                 |                                         | Save                             | Delete Can           | cel            | 31-01-20               | i<br>C                  |                                    |
| Import Public Dashboard                                                                         | Internal Transfer in (In                | ntra-Agency) Da                  | ily Adjusted Fo      | recast         | 28-02-20               | C.                      |                                    |
| Save Cancel Delete Close                                                                        |                                         | ntra-Agency) Da                  | iliy Adjusted Fo     | recast         | 31-03-20               |                         |                                    |
|                                                                                                 |                                         |                                  |                      |                |                        |                         |                                    |
| g) Edit the details as required<br>the pop-up screen and return<br>the pop-up screen and return | such as the Repo<br>Irn to the dashboai | rt Name or Rep<br>d. Note you ca | ort Type<br>n also d | e anc<br>elete | then<br>displ          | hit <b>S</b> a<br>ay bo | <b>ave</b> to close<br>xes here by |
| selecting the <b>Delete</b> buttor                                                              | 1.                                      |                                  |                      |                |                        |                         |                                    |
| Internal Cashflows X                                                                            | +                                       |                                  |                      | -              |                        | ×                       |                                    |
| $\leftarrow$ $\rightarrow$ $C$ $\textcircled{D}$ https://nswtrease                              | ury.auftest.mytreasur-e.com/            | MyTreasur 🖉 🕻                    | 5 £≡                 | Ē              | •                      |                         |                                    |
| MvTreasur-e                                                                                     |                                         | λ Search                         | mt.t                 | test [         | ?                      | 5.0                     |                                    |
| Dashboards Administration Cash Managemen                                                        | t Blotters Reporting Sch                | eduler                           |                      |                |                        |                         |                                    |
| Cashflow - Internal Cash Flows                                                                  |                                         |                                  |                      |                | 2 ₽                    | :                       |                                    |
| DASHBOARD OF Cashflow - Internal C                                                              | ash Flows                               |                                  | (                    | 3              | /alue Date<br>16-12-20 |                         |                                    |
| Default Dashboa Cashflow Report                                                                 |                                         |                                  | ~                    |                | 02-12-20               |                         |                                    |
| Public Dashboar Report Name:                                                                    | Internal Cash Flows                     |                                  | ~                    |                | 08-12-20               |                         |                                    |
| Dashboard Name Report Type:                                                                     | Tabular Data                            | •                                | <b>~</b>             |                | 16-12-20               |                         |                                    |
| Add New Compo                                                                                   |                                         | u minutes (zero to disab         | ie)                  |                | 17-12-20               |                         |                                    |
| Cashflow - Inte                                                                                 |                                         | Save                             | elete                | el             | 31-01-20               |                         |                                    |
| Import Public Dashboard                                                                         | Internal Transfer in (Int               | ra-Agency) Daily                 | y Adjusted Fore      | cast           | 28-02-20               |                         |                                    |
| Save Cancel Delete Close                                                                        | Internal Transfer in (In                | ra-Agency) Daily                 | y Adjusted Fore      | cast           | 31-03-20               |                         |                                    |
|                                                                                                 |                                         |                                  |                      |                |                        |                         |                                    |
|                                                                                                 |                                         |                                  |                      |                |                        |                         |                                    |

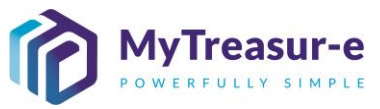

| <image/> <section-header></section-header>                                                                                                    | <ul> <li>h) Back on the dashboard screen,<br/>resizing the display boxes.</li> </ul>                                                                                                    | you can also change the                                                                                                    | dashboard layout by moving and                                                                                                    |      |
|----------------------------------------------------------------------------------------------------|----------------------------------------------------------------------------------------------------|----------------------------------------------------------------------------------------------------|----------------------------------------------------------------------------------------------------|------|
| <b>Step 4: Deleting an existing dashboard Step 4: Deleting an existing dashboard Step 3: Deleting an existing dashboard Step 3: Deleting an existing dashboard Step 3: Deleting an existi</b>                                                                                                    | <ul> <li>i) Once you are happy with your day<br/>Dashboard Options panel to kee</li> </ul>                                                                                                    | ashboard, select <b>Save (1</b><br>ep your changes.                                                                                                    | ) and then Close (2) on the                                                                                                    |      |
| Save       ① ancel       Delete       ②    Step 4: Deleting an existing dashboard Step 4: Deleting an existing dashboard and the step as the step as th | <ul> <li>Internal Cashflows x +</li> <li>← → C A https://nswtreasury.aufte</li> <li>MyTreasur-e</li> <li>Dashboards Administration Cash Management Blotte</li> <li>Cashflow - Internal Cash Flows</li> <li>DASHBOARD OPTIONS</li> <li>Default Dashboard</li> <li>Dashboard</li> <li>Dashboard Administration</li> <li>Components</li> <li>Cashflow - Internal Cash Flows</li> <li>Import Public Dashboard</li> <li>Import Public Dashboard</li> </ul> | st.mytreasur-e.com/MyTreasur       Image: Comparison of Comparison of | -       □       ×         Image: Second conduction       Image: Second conduction       Image: Second conduction         Image: Second conduction       Image: Second conduction       Image: Second conduction         Image: Second conduction       Image: Second conduction       Image: Second conduction         Image: Second conduction       Image: Second conduction       Image: Second conduction         Image: Second conduction       Image: Second conduction       Image: Second conduction         Image: Second conduction       Image: Second conduction       Image: Second conduction         Image: Second conduction       Image: Second conduction       Image: Second conduction         Image: Second conduction       Image: Second conduction       Image: Second conduction         Image: Second conduction       Image: Second conduction       Image: Second conduction         Image: Second conduction       Image: Second conduction       Image: Second conduction         Image: Second conduction       Image: Second conduction       Image: Second conduction         Image: Second conduction       Image: Second conduction       Image: Second conduction         Image: Second conduction       Image: Second conduction       Image: Second conduction         Image: Second conduction       Image: Second conduction       Image: Second conduction <t< th=""><th></th></t<> |      |
| MyTreasur-e x + - □ × ← → C https://nswtreasury.auftest.mytreasur-e.com/MyTreasur P to t = ⊕o MyTreasur-e Q Search mttest ? :: Dashboards Administration Cash Management Biotters Reporting Scheduler New Dashboard Agency Forecast Balances Internal Cashflows                                                                                                    | Save       1 ancel       Delete       Close       2         Step 4: Deleting an existing dash         a)       To delete a dashboard, first sele         menu dropdown.                                                                                                    | board<br>act the dashboard by click                                                                                                    | sing on the name from the <b>Dashbo</b>                                                                                                    | bard |
| ← → C  https://nswtreasury.auftest.mytreasur-e.com/MyTreasur                                                                                                    | D 🕅 MyTreasur-e × +                                                                                                    |                                                                                                    | – 🗆 X                                                                                                    |      |
|                                                                                                    | <ul> <li>← → C  Administration</li> <li>Administration</li> <li>Cash Management</li> <li>Blotter</li> <li>New Dashboard</li> <li>Agency Forecast Balances</li> <li>Internal Cashflows</li> </ul>                                                                                                    | est.mytreasur-e.com/MyTreasur<br>Q Search<br>ers Reporting Scheduler                                                                                                    | 2 2 2 2 2 2 2 2 2 2 2 2 2 2 2 2 2 2 2                                                                                                    |      |

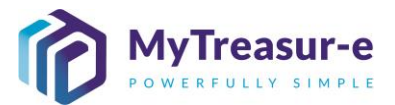

**b)** Once the dashboard has loaded on the screen, you will notice a see-through **Settings cog** on the left-hand side of the screen. Click on the cog to bring up the Dashboard Options panel.

| 🗊 👘 Internal Casl                                                                                                    | hflows × +                                                                                                    |                                                                                                    | -                                                                                                    | U X                                                                                                    |
|----------------------------------------------------------------------------------------------------|----------------------------------------------------------------------------------------------------|----------------------------------------------------------------------------------------------------|----------------------------------------------------------------------------------------------------|----------------------------------------------------------------------------------------------------|
| $\leftarrow \  \  \rightarrow \  \   {\tt G}$                                                                                                    | https://nswtreasury.auft                                                                                                    | est.mytreasur-e.com/MyTreasur 🖉                                                                                                    | ☆ ≦ ⊕                                                                                                    | <b>0</b>                                                                                                    |
| MyTreasur-e                                                                                                    | )                                                                                                    | Q Search                                                                                                    | mt.test                                                                                                    | <b>4</b> ? ::                                                                                                    |
| Dashboards Administra                                                                                                    | ation Cash Management Blot                                                                                                    | ters Reporting Scheduler                                                                                                    |                                                                                                    |                                                                                                    |
| Cashflow - Internal Cash Flo                                                                                                    | )WS                                                                                                    |                                                                                                    |                                                                                                    | 27.03 €                                                                                                    |
| Entity Name                                                                                                    | Business Unit Name                                                                                                    | Cashflow Type Name                                                                                                    | Cashflow Scenario Name                                                                                                    | Value Date                                                                                                    |
| Education (GG)                                                                                                    | Department of Education                                                                                                    | Grants Received from Principal Department                                                                                                    | Daily Adjusted Forecast                                                                                                    | 16-12-20                                                                                                    |
| Education (GG)                                                                                                    | Department of Education                                                                                                    | Internal Transfer in (Intra-Agency)                                                                                                    | Daily Adjusted Forecast                                                                                                    | 02-12-20                                                                                                    |
| Education (GG)                                                                                                    | Department of Education                                                                                                    | Internal Transfer in (Intra-Agency)                                                                                                    | Daily Adjusted Forecast                                                                                                    | 08-12-20                                                                                                    |
| Education (GG)                                                                                                    | Department of Education                                                                                                    | Internal Transfer in (Intra-Agency)                                                                                                    | Daily Adjusted Forecast                                                                                                    | 14-12-20                                                                                                    |
| Education (GG)                                                                                                    | Department of Education                                                                                                    | Internal Transfer in (Intra-Agency)                                                                                                    | Daily Adjusted Forecast                                                                                                    | 16-12-20                                                                                                    |
| Education (GG)                                                                                                    | Department of Education                                                                                                    | Internal Transfer in (Intra-Agency)                                                                                                    | Daily Adjusted Forecast                                                                                                    | 17-12-20                                                                                                    |
| Education (GG)                                                                                                    | Department of Education                                                                                                    | Internal Transfer in (Intra-Agency)                                                                                                    | Daily Adjusted Forecast                                                                                                    | 22-12-20                                                                                                    |
|                                                                                                    |                                                                                                    |                                                                                                    |                                                                                                    |                                                                                                    |
|                                                                                                    |                                                                                                    |                                                                                                    |                                                                                                    |                                                                                                    |
| At the botto                                                                                                    | m of the Dashboard                                                                                                    | Options panel, click on <b>D</b>                                                                                                    | elete.                                                                                                    |                                                                                                    |
| At the botton                                                                                                    | hflows × +                                                                                                    | Options panel, click on D                                                                                                    | elete.                                                                                                    |                                                                                                    |
| At the botton<br>$\square$ ( $\widehat{P}$ Internal Casi<br>$\leftarrow \rightarrow C$                                                                                                    | hflows × +                                                                                                    | Options panel, click on D                                                                                                    | elete.<br>-<br>2₀ 2≘ @                                                                                                    | •                                                                                                    |
| At the botton<br>■  Provide the linternal Case<br>←  →  C<br>MyTreasur-e                                                                                                    | m of the Dashboard                                                                                                    | Options panel, click on D<br>est.mytreasur-e.com/MyTreasur &<br>Q Search                                                                                                    | elete.<br>−<br>☆ ¢= ₪<br>mt.test                                                                                                    | • · · •                                                                                                    |
| At the botton<br>← → C<br>MyTreasur-e<br>Administra                                                                                                    | m of the Dashboard<br>hflows × +<br>☆ https://nswtreasury.auft<br>ation Cash Management Blot                                             | Options panel, click on D<br>est.mytreasur-e.com/MyTreasur P<br>Q Search<br>ters Reporting Scheduler                                                                                                    | elete.<br>–<br>☆☆☆ ☆= ↔<br>mt.test                                                                                                    | · × · •                                                                                                    |
| At the botton  At the botton  At the | hflows × +<br>hflows × +<br>https://nswtreasury.auft<br>https://nswtreasury.auft<br>https://nswtreasury.auft<br>https://nswtreasury.auft | Options panel, click on D<br>est.mytreasur-e.com/MyTreasur P<br>Q Search<br>ters Reporting Scheduler                                                                                                    | elete.<br>−<br>℃ ℃= ᠬੇ<br>mt.test                                                                                                    | □ ×<br>                                                                                                    |
| At the botton                                                                                                    | m of the Dashboard                                                                                                    | Options panel, click on D<br>est.mytreasur-e.com/MyTreasur<br>Q Search<br>ters Reporting Scheduler<br>Cashflow Type Name                                                                                                    | elete.<br>-<br>℃ ℃ ℃ ⊡<br>mt.test<br>Cashflow Scenario Name                                                                                                    |                                                                                                    |
| At the botton                                                                                                    | m of the Dashboard                                                                                                    | Options panel, click on D<br>est.mytreasur-e.com/MyTreasur<br>Q Search<br>ters Reporting Scheduler<br>Cashflow Type Name<br>Grants Received from Principal Department                                                                                                    | elete.<br>-<br>Co C≅ ⊕<br>mt.test<br>Cashflow Scenario Name<br>Daily Adjusted Forecast                                                                                                    | ×                                                                                                    |
| At the botton                                                                                                    | hflows × +                                                                                                    | Options panel, click on D<br>est.mytreasur-e.com/MyTreasur<br>Q Search<br>ters Reporting Scheduler<br>Cashflow Type Name<br>Grants Received from Principal Department<br>Internal Transfer in (Intra-Agency)                                                                                                    | elete.<br>-<br>Cashflow Scenario Name<br>Daily Adjusted Forecast<br>Daily Adjusted Forecast                                                                                                    | ×     ···     ··     ··     ··     ··     ··     ··     ··     ··     ··     ··     ··     ··     ··     ··     ··     ··     ··     ··     ··     ··     ··     ··     ··     ··     ··     ··     ··     ··     ··     ··     ··     ··     ··     ··     ··     ··     ··     ··     ··     ··     ··     ··     ··     ··     ··     ··     ··     ··     ··     ··     ··     ··     ··     ··     ··     ··     ··     ··     ··     ··     ··     ··     ··     ··     ··     ··     ··     ··     ··     ··     ··     ··     ··     ··     ··     ··     ··     ··     ··     ··     ··     ··     ··     ··     ··     ··     ··     ··     ··     ··     ··     ··     ··     ··     ··     ··     ··     ··     ··     ··     ··     ··     ··     ··     ··     ··     ··     ··     ··     ··     ··     ··     ··     ··     ··     ··     ··     ··     ··     ··     ··     ··     ··     ··     ··     ··     ··     ··     ··     ··     ··     ··     ··     ··     ··     ··     ··     ··     ··     ··     ··     ··     ··     ··     ··     ··     ··     ··     ··     ··     ··     ··     ··     ··     ··     ··     ··     ··     ··     ··     ··     ··     ··     ··     ··     ··     ··     ··     ··     ··     ··     ··     ··     ··     ··     ··     ··     ··     ··     ··     ··     ··     ··     ··     ··     ··     ··     ··     ··     ··     ··     ··     ··     ··     ··     ··     ··     ··     ··     ··     ··     ··     ··     ··     ··     ··     ··     ··     ··     ··     ··     ··     ··     ··     ··     ··     ··     ··     ··     ··     ··     ··     ··     ··     ··     ··     ··     ··     ··     ··     ··     ··     ··     ··     ··     ··     ··     ··     ··     ··     ··     ··     ··     ··     ··     ··     ··     ··     ··     ··     ··     ··     ··     ··     ··     ··     ··     ··     ··     ··     ··     ··     ··     ··     ··     ··     ··     ··     ··     ··     ··     ··     ··     ··     ··     ··     ··     ··     ··     ··     ··     ··     ··     ··     ··     ··     ··     ··     ··     ·· |
| At the botton At the botton Internal Cash C At the botton Internal Cash At the botton At the botton  | hflows × +                                                                                                    | Options panel, click on D      est.mytreasur-e.com/MyTreasur      Q Search      ters Reporting Scheduler      Cashflow Type Name      Grants Received from Principal Department Internal Transfer in (Intra-Agency) Internal Transfer in (Intra-Agency)                                                                                                    | elete.<br><br>Control Cashflow Scenario Name<br>Daily Adjusted Forecast<br>Daily Adjusted Forecast<br>Daily Adjusted Forecast                                                                                                    | C × C × C × C × C × C × Value Datk 16-12-20 02-12-20 08-12-20                                                                                                    |
| At the botton  At the botton  At the | m of the Dashboard                                                                                                    | Options panel, click on D      est.mytreasur-e.com/MyTreasur      Q Search      ters Reporting Scheduler      Cashflow Type Name      Grants Received from Principal Department Internal Transfer in (Intra-Agency) Internal Transfer in (Intra-Agency) Internal Transfer in (Intra-Agency)                                                                                                    | elete.<br>                                                                                                    | C × C ×                                                                                                    |
| At the botton                                                                                                    | m of the Dashboard                                                                                                    | Options panel, click on D      est.mytreasur-e.com/MyTreasur      Q Search      ters Reporting Scheduler      Cashflow Type Name      Grants Received from Principal Department Internal Transfer in (Intra-Agency) Internal Transfer in (Intra-Agency) Internal Transfer in (Intra-Agency) Internal Transfer in (Intra-Agency) Internal Transfer in (Intra-Agency) Internal Transfer in (Intra-Agency) Internal Transfer in (Intra-Agency)                                                                                                    | Cashflow Scenario Name<br>Daily Adjusted Forecast<br>Daily Adjusted Forecast<br>Daily Adjusted Forecast<br>Daily Adjusted Forecast<br>Daily Adjusted Forecast                                                                                                    | C × C ×                                                                                                    |
| At the botton                                                                                                    | m of the Dashboard                                                                                                    | Options panel, click on D      est.mytreasur-e.com/MyTreasur      Q Search      ters Reporting Scheduler      Cashflow Type Name      Grants Received from Principal Department Internal Transfer in (Intra-Agency) Internal Transfer in (Intra-Agency) Internal Transfer in (Int | Cashflow Scenario Name<br>Daily Adjusted Forecast<br>Daily Adjusted Forecast<br>Daily Adjusted Forecast<br>Daily Adjusted Forecast<br>Daily Adjusted Forecast<br>Daily Adjusted Forecast<br>Daily Adjusted Forecast                                                                                                    | <ul> <li>×</li> <li>?</li> <li>?</li> <li>?</li> <li>Yalue Datk</li> <li>16-12-20</li> <li>08-12-20</li> <li>14-12-20</li> <li>16-12-20</li> <li>16-12-20</li> <li>17-12-20</li> </ul>                                                                                                    |
| At the botton                                                                                                    | m of the Dashboard                                                                                                    | Options panel, click on D      est.mytreasur-e.com/MyTreasur      Cashfow Type Name     Grants Received from Principal Department     Internal Transfer in (Intra-Agency)     Internal Transfer in (Intra-Agency)     Internal Transfer in (Intra-Agency)     Internal Transfer in (Intra-Agency)     Internal Transfer in (Intra-Agency)     Internal Transfer in (Intra-Agency)     Internal Transfer in (Intra-Agency)     Internal Transfer in (Intra-Agency)     Internal Transfer in (Intra-Agency)     Internal Transfer in (Intra-Agency)     Internal Transfer in (Intra-Agency)                                                                                                    | Cashflow Scenario Name<br>Daily Adjusted Forecast<br>Daily Adjusted Forecast<br>Daily Adjusted Forecast<br>Daily Adjusted Forecast<br>Daily Adjusted Forecast<br>Daily Adjusted Forecast<br>Daily Adjusted Forecast<br>Daily Adjusted Forecast<br>Daily Adjusted Forecast                                                                                                    | □       ×         ●       ?         ▲       ?         ★       ?         Value Datk         16-12-20         08-12-20         14-12-20         16-12-20         17-12-20         22-12-20                                                                                                    |
| At the botton                                                                                                    | hflows × +                                                                                                    | Options panel, click on D      est.mytreasur-e.com/MyTreasur      Q Search      ters Reporting Scheduler      Cashflow Type Name      Grants Received from Principal Department Internal Transfer in (Intra-Agency) Internal Transfer in (Intra-Agency) Internal Transfer in (Int | Cashflow Scenario Name Daily Adjusted Forecast Daily Adjusted Forecast | □       ×         ●       •         ●       •         ●       •         ●       •         ●       •         ●       •         ●       •         ●       •         ●       •         ●       •         ●       •         ●       •         ●       •         ●       •         ●       •         ●       •         ●       •         ●       •         ●       •         ●       •         ●       •         ●       •         ●       •         ●       •         ●       •         ●       •         ●       •         ●       •         ●       •         ●       •         ●       •         ●       •         ●       •         ●       •         ●       •                                                                                                    |
| At the botton                                                                                                    | hflows x +                                                                                                    | Options panel, click on D      est.mytreasur-e.com/MyTreasur      Q Search      ters Reporting Scheduler      Cashflow Type Name      Grants Received from Principal Department Internal Transfer in (Intra-Agency) Internal Transfer in (Intra-Agency) Internal Transfer in (Int | Cashflow Scenario Name<br>Daily Adjusted Forecast<br>Daily Adjusted Forecast<br>Daily Adjusted Forecast<br>Daily Adjusted Forecast<br>Daily Adjusted Forecast<br>Daily Adjusted Forecast<br>Daily Adjusted Forecast<br>Daily Adjusted Forecast<br>Daily Adjusted Forecast<br>Daily Adjusted Forecast                                                                                                    | □       ×         ●       •         ●       •         ●       ?         ✓       ?         ✓       2         ✓       2         ✓       2         ✓       2         ✓       16-12-20         16-12-20       16-12-20         17-12-20       22-12-20         31-01-20       28-02-20                                                                                                    |
| At the botton At the botton At | hflows x +                                                                                                    | Options panel, click on D      est.mytreasur-e.com/MyTreasur      Q Search      ters Reporting Scheduler      Cashflow Type Name      Grants Received from Principal Department Internal Transfer in (Intra-Agency) Internal Transfer in (Intra-Agency) Internal Transfer in (Int | Cashflow Scenario Name         Daily Adjusted Forecast         Daily Adjusted Forecast | □       ×         ●       ••••         ●       ••••         ●       ?         ✓       ?         ✓       ?         ✓       ?         ✓       ?         ✓       ?         ✓       ?         ✓       ?         ✓       ?         ✓       ?         ✓       ?         ✓       ?         ✓       ?         ✓       ?         ✓       ?         ✓       ?         ✓       ?         ✓       ?         ✓       ?         ✓       ?         ✓       ?         ✓       ?         ✓       ?         ✓       ?         ✓       ?         ✓       ?         ✓       ?         ✓       ?         ✓       ?         ✓       ?         ✓       ?         ✓       ?         ✓       ?         ✓       ?         ✓       ?                                                                                                    |
| ) At the botton<br>→ Internal Casi<br>→ → C<br>MyTreasure<br>Dashboards Administra<br>Cashflow - Internal Cash Flo<br>DASHBOARD OPTIONS<br>Default Dashboard<br>Public Dashboard<br>Dashboard Name<br>Components<br>Add New Components<br>Cashflow - Internal Cas<br>Import Public Dashboard<br>Save Cancel                                                                                                    | m of the Dashboard                                                                                                    | Options panel, click on D         est.mytreasur-e.com/MyTreasur         Q Search         ters       Reporting         Scheduler         Grants Received from Principal Department         Internal Transfer in (Intra-Agency)         Internal Transfer in (Intra-Agency)                                                                                                    | Cashflow Scenario Name<br>Daily Adjusted Forecast<br>Daily Adjusted Forecast<br>Daily Adjusted Forecast<br>Daily Adjusted Forecast<br>Daily Adjusted Forecast<br>Daily Adjusted Forecast<br>Daily Adjusted Forecast<br>Daily Adjusted Forecast<br>Daily Adjusted Forecast<br>Daily Adjusted Forecast<br>Daily Adjusted Forecast<br>Daily Adjusted Forecast                                                                                                    |                                                                                                    |

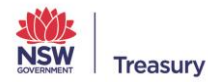